# PAL to NTSC with TMPGEnc Plus and DGPulldown

There are many different ways and tools to convert DVD from PAL to NTSC. The fastest method is to patch the PAL DVDs with IfoEdit so no need PAL to NTSC conversion. Unfortunately not all standalone DVD players can read these patched discs. Converting with AviSynth can yield great result by slowing down the framerate from 25 fps 23.976 fps and then using GoldWave to adjust the Time Warp to keep video and audio in sync. It is definitely a great program but also looks intimidating to someone who's never tried scripting before. Canopus ProCoder 2 is one of the best programs for converting PAL to NTSC. However, not so many people can afford its high price. Although the method I use below is not a perfect for this kind of conversion, it utilizes most of free or trial tools, simple to use, and lesser chance for the audio to go out of sync.

# **Tools needed:**

- DVD Decrypter or DVD (free)
- DGIndex (DGMPGDec) (free)
- TMPGEnc Plus (trial ware)
- DBPulldown (free)

# Procedure:

#### **Ripping with DVD Decrypter**

In this procedure, I use DVD Decrypter to decrypt the PAL DVD to my hard drive in File mode. When ripping with DVD Decrypter, we can easily see the DVD format either PAL or NTSC by right-clicking the disc content and selecting the Stream Processing (That is the reason of common complaint about burnt DVD only plays with PC, not with standalone DVD player)

| DVD Decry<br>File Edit Vie | pter<br>w Mode Tools Help                                                              |                                                                                                    | X                                                           |
|----------------------------|----------------------------------------------------------------------------------------|----------------------------------------------------------------------------------------------------|-------------------------------------------------------------|
| Source                     | OxEO - Video                                                                           | Video Width: 720<br>Video Height: 576<br>Aspect Ratio: 4:3<br>Frame Rate: PAL at 25 fps<br>Data Rate: 8000000 bps | 5 KB]<br>5 KB]<br>3 KB]<br>4 KB]<br>4 KB]<br>4 KB]<br>3 KB] |
|                            | Stream: 0xE0 - Video<br>© Direct Stream Copy © Demux © Raw Map to: 0xE0 ▼<br>OK Cancel |                                                                                                    |                                                             |
| Ready                      |                                                                                        | 8 files selected                                                                                                  | 2,823,614 KB                                                |

#### Frameserving DVD with DGIndex

Start DGIndex, go to File and click Open. Browse to the VIDEO\_TS folder of the DVD backup, select and open all the available files in the File List, and then click OK to load the entire DVD in DGIndex. We can preview our DVD by pressing F5. Finally Go to File, select Save Project (F4) to create a new name and location for DGIndex Project Files (\*.d2v) for video and (.mpa) for audio

## Converting with TMPGEnc Plus

Start TMPGEnc Plus, close the Wizard, press Load to open the Template, and load the "DVD (PAL).mcf" template (This is the template of the original PAL file)

| Open                                                             |                                                                                                    | <u>? ×</u> |
|------------------------------------------------------------------|----------------------------------------------------------------------------------------------------|------------|
| Look in:                                                         | 🔁 Template 💽 🖛 🗈 📸 🖬 🕶                                                                                                    |            |
| My Recent<br>Documents<br>Desktop<br>My Documents<br>My Computer | Extra<br>DVD (NTSC).mcf<br>DVD (PAL).mcf<br>SuperVideoCD (NTSC).mcf<br>SuperVideoCD (NTSCFilm).mcf<br>SuperVideoCD (PAL).mcf<br>VideoCD (NTSC).mcf<br>VideoCD (NTSCFilm).mcf<br>VideoCD (PAL).mcf |            |
| My Network<br>Places                                             | File name: VideoCD (PAL).mcf                                                                                                    | Open       |
|                                                                  | Files of type: MPEG setting template(*.mcf)                                                                                                    | Cancel     |

Click Browse buttons of the Video source to select the .d2v file and the Audio source for .mpa file. Then choose a name and location for the Output file name

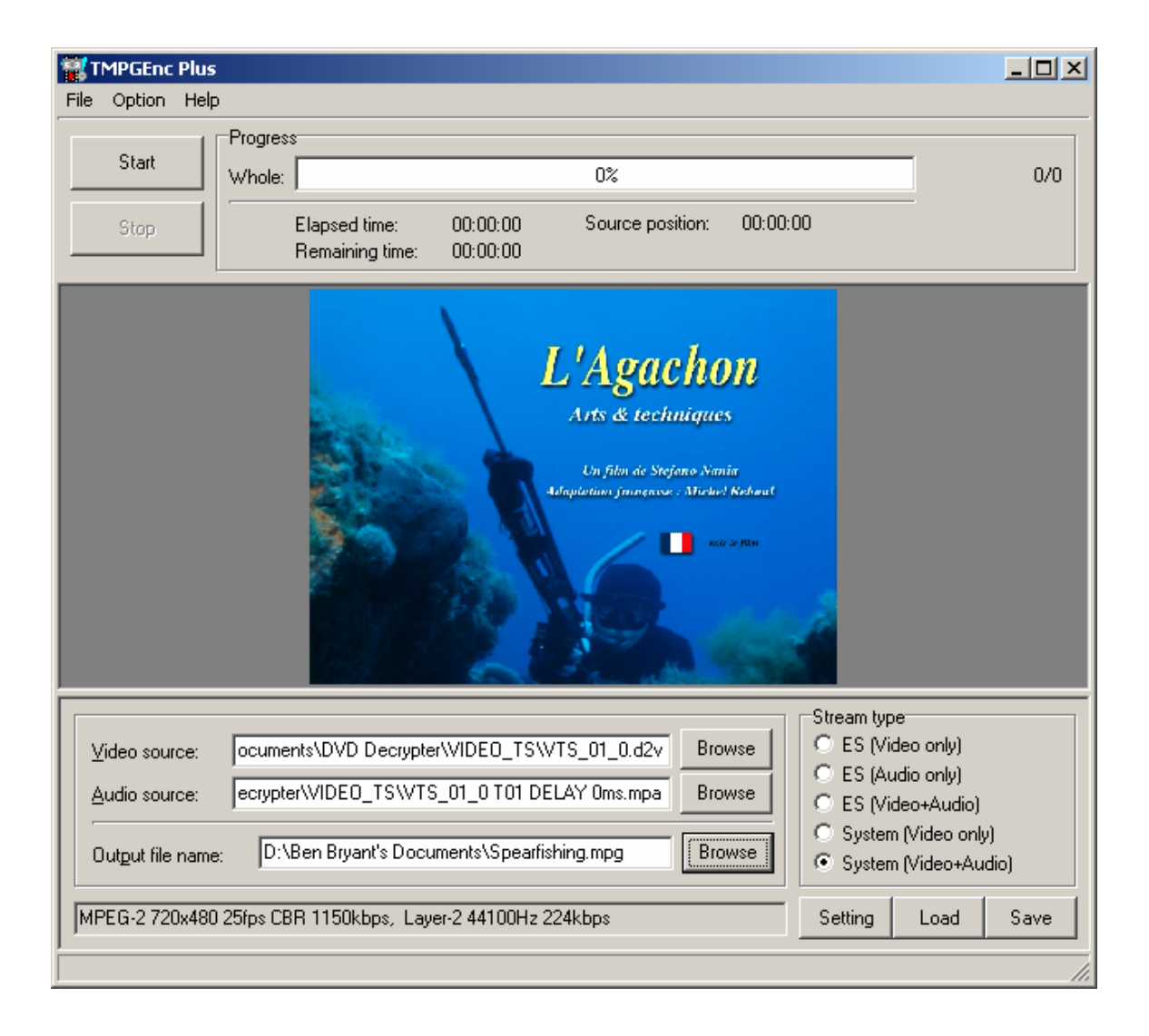

If we go to the Setting right now, we will notice that most of the settings on the Video tab become grayed out. Therefore, we have to click Load button again, open the Extra folder, and load the "unlock.mcf" template by selecting it and click Open

| Open                                                             |                                                                    |                                                       |        |          | ? ×    |
|------------------------------------------------------------------|--------------------------------------------------------------------|-------------------------------------------------------|--------|----------|--------|
| Look in:                                                         | 🗀 Extra                                                            |                                                       | •      | (+ 🗈 💣 🔳 | •      |
| My Recent<br>Documents<br>Desktop<br>My Documents<br>My Computer | i unlock mcf<br>Videoct 1246ki<br>VideoCD 1246ki<br>VideoCD 1246ki | bps (NTSC).mcf<br>bps (NTSCFilm).mcf<br>bps (PAL).mcf |        |          |        |
| Mu Network                                                       | File name:                                                         | VideoCD (Pát ) mot                                    |        | <b>_</b> | Open   |
| Places                                                           | Files of type:                                                     | MPEG setting template                                 | *.mcf) | <b>•</b> | Cancel |

Now, press the Setting button, on the Video tab change the video resolution from PAL to NTSC (For example: changing from 720x576 to 720x480). Change the Encode mode from "Interlace" to "Progressive" (Non-interlace). Don't change the Framerate. Just keep it at 25 fps. Click Start to begin encoding

| MPEG Setting<br>Video Advanced GOP struct                                                                         | ure Quantize matrix Audio System                                                          | × |
|----------------------------------------------------------------------------------------------------|-------------------------------------------------------------------------------------------|---|
| Video stream setting<br>Stream <u>t</u> ype:                                                                      | MPEG-2 Video                                                                              |   |
| <u>S</u> ize:<br><u>A</u> spect ratio:<br><u>F</u> rame rate:                                                     | 720     ★     480     ★     pixels       4:3 Display     ▼       25 fps     ▼     Setting |   |
| <br><u>B</u> ate control mode:<br>Bitrate:<br>⊻BV buffer size:                                                    | 2-pass VBR(VBR) Setting<br>1150 kbits/sec<br>40 KB                                        |   |
| <br>Profile & Level:<br>Vid <u>e</u> o format:<br>E <u>n</u> code mode:<br>YUV format:<br>DC component precision: | Main Profile & Main Level (MP@ML)  NTSC  Non-interlace  4:2:0  8 bits                     |   |
| <u>M</u> otion search precision:                                                                                  | High quality (slow)                                                                       |   |
|                                                                                                    | OK Cancel                                                                                 |   |

After encoding the file, go to TMPGEnc Plus $\rightarrow$ File $\rightarrow$ Mpeg Tools $\rightarrow$ Simple De-multiplex, load the mpg, and demux it into the .m2v and .mp2 files **(This step is necessarily needed to have a lesser chance of the audio going out of sync.)** 

| MPEG Tools                                                                  | × |
|-----------------------------------------------------------------------------|---|
| Simple Multiplex Simple De-multiplex Multiplex De-multiplex Merge & Cut     |   |
|                                                                             |   |
| Input: :\Ben Bryant's Documents\Spearfishing\Spearfishing.mpg Browse        |   |
| Video output: :\Ben Bryant's Documents\Spearfishing\Spearfishing.m2v Browse |   |
| Audio output: ABen Bryant's Documents\Spearfishing\Spearfishing.mp2 Browse  |   |
|                                                                             |   |
|                                                                             |   |
|                                                                             |   |
|                                                                             |   |
|                                                                             |   |
|                                                                             |   |
| Run Close                                                                   |   |

# Applying 3:2 pulldown

Open DGPulldown, click Browse to load the m2v file, choose the desired framerate from 25 fps to 29.97 fps, and click Convert button

| 🧬 DGPulldown 1.0.3, b | y Donald A. Graft and Jetlag 🛛 🔀                                                 |
|-----------------------|----------------------------------------------------------------------------------|
| Source ES D:\Ben Bry  | ant's Documents\Spearfishing\Spearfishing.m2v                                    |
| O No change           | Set timecodes Write timecode to text file                                        |
| ○ 23.976> 29.97       | 🔽 Set drop frames (requires Set timecodes to be checked)                         |
| C 24> 29.97           | Set start time (HH:MM:SS FF)                                                     |
| 🔍 25> 29.97           | No output                                                                        |
| Custom:               | > Valid MPEG2 output rates are:<br>23.976, 24, 25, 29.97, 30, 50, 59.94, and 60. |
| Convert               |                                                                                  |

The DGPulldown is useful for applying traditional 3:2 pulldown which takes a progressive MPEG-2 video elementary stream and applies pulldown flags to change it to a higher legal MPEG-2 output framerate. It also allows changing/correction of timecodes After the DGPulldown conversion is done, the m2v and mp2 can be remuxed by using TMPGEnc Plus $\rightarrow$ File $\rightarrow$ Mpeg Tools $\rightarrow$ Simple Multiplex to be authored with any DVD author programs or opening them directly to the TMPGEnc DVD Author for DVD authoring

| MPEG Tools                                                              | 2      | × |
|-------------------------------------------------------------------------|--------|---|
| Simple Multiplex Simple De-multiplex Multiplex De-multiplex Merge & Cut |        |   |
| • • • • • •                                                             |        |   |
| Type: MPEG-2 Program (VBR)                                              |        |   |
| ∑ideo input: s Documents\Spearfishing\Spearfishing.m2v.pulldown.m2v     | Browse |   |
| Audio input: :\Ben Bryant's Documents\Spearfishing\Spearfishing.mp2     | Browse |   |
| Output:         s Documents\Spearfishing\Spearfishing.m2v.pulldown.mpg  | Browse |   |
|                                                                         |        |   |
|                                                                         |        |   |
|                                                                         |        |   |
|                                                                         |        |   |
| Run                                                                     | Close  |   |

I do my best to organize this thread in hope to be able to share my little contribution of a member to this great forum